To nominate a provider for the BCBS network you must first start the process of locating providers.

- 1. Go to <u>www.bcbsil.com</u>.
- 2. At the very top of the page in small print, click on the tab "Providers."
- Down this page and slightly to the right find the Provider Finder box, click on "search now."
- 4. On the left side of the Provider Finder page, go to "I'm looking for a doctor or hospital and live in" select your state and click on "start search."
- 5. On the left side of the page, go to "Plan Networks" and "select from the list below." Choose "Participating Provider Organization [PPO]."
- Scroll down the page and complete the "Search Criteria" and then click "Start Search." On the left side of the page under Other Options, click on Recommend a Provider to your network.
- 7. Complete the requested information and click on submit.